## Per le segreterie degli Istituti Comprensivi

## Miniguida per la modifica del punteggio in GPS degli aspiranti a nomina a TD

I passaggi da seguire per modificare il punteggio in graduatoria di un aspirante sono:

1) Selezionare l'applicazione SIDI Reclutamento Personale Scuola

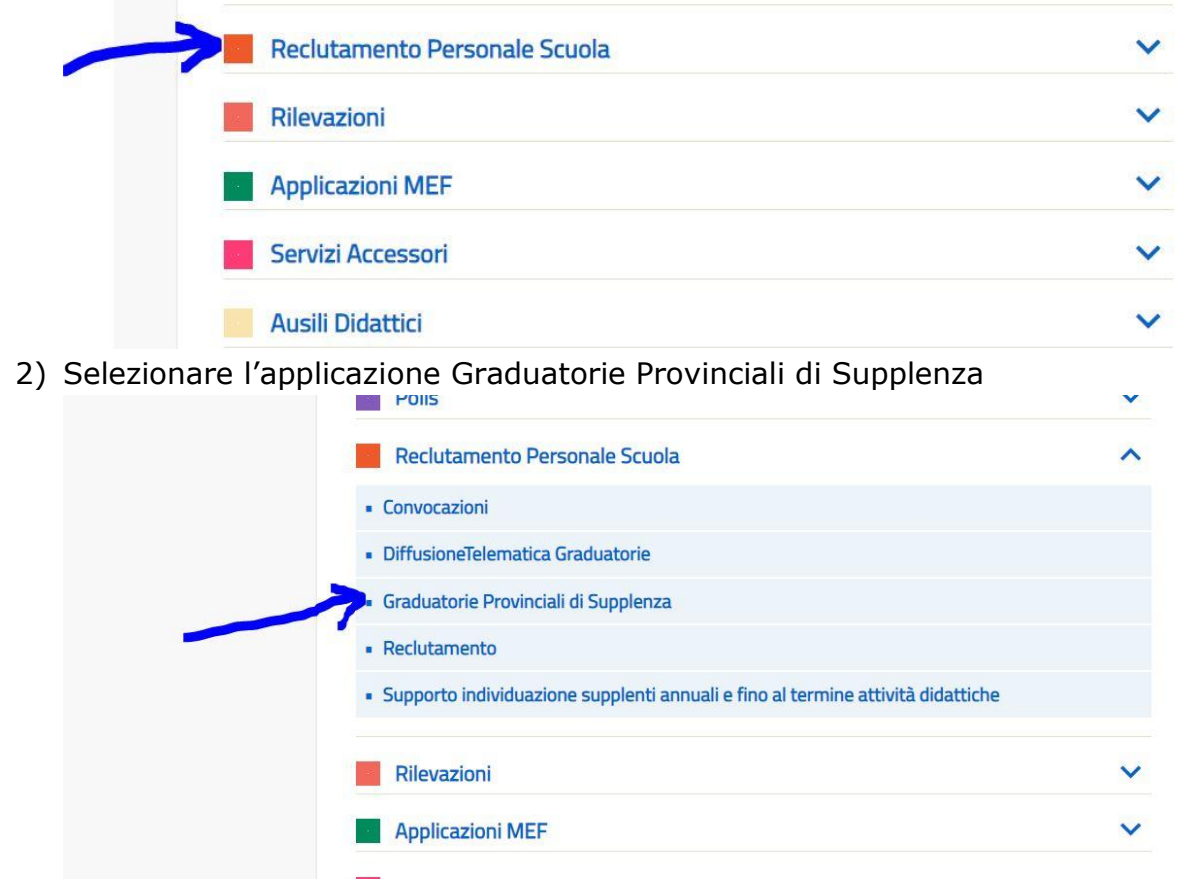

Nel caso in cui l'Assistente Amministrativo non vedesse tale funzione deve farsi profilare (profilatura di I livello) dal DS/DSGA della scuola.

3) All'interno delle funzioni SIDI per le Graduatorie Provinciali di Supplenza, selezionare la funzione Valutazione Titoli

| MENÙ                                 |   |                                                 |
|--------------------------------------|---|-------------------------------------------------|
| Graduatorie Provinciali di Supplenza | ~ |                                                 |
| Assegnazione Domande da valutare     | > | l - forminai anno anno 2011 del anno 2014 anno  |
| Valutazione Titoli                   | > | Le funzioni sono accessibili dai menu laterale. |
| Validazione massiva                  | > |                                                 |
| Visualizzazione domande              | > |                                                 |
| Gestione graduatorie                 | > |                                                 |
| Visualizzazione graduatoria          | > |                                                 |
| Verifica e Convalida domanda         | > |                                                 |

4) Digitare il Codice Fiscale del docente in graduatoria ed Avviare la Ricerca

| ENÙ                               | Anno scolastico: 2020 | 0/21                               |                               |                  |                  |
|-----------------------------------|-----------------------|------------------------------------|-------------------------------|------------------|------------------|
| duatorie Provinciali di Supplenza | ~                     |                                    |                               |                  |                  |
| segnazione Domande da valutare    | > VALUTAZIONE         | E TITOLI - ELENCO DOMANDE          |                               |                  |                  |
| lutazione Titoli                  | >                     |                                    |                               |                  |                  |
| idazione massiva                  | > Funzioni di ricerca |                                    |                               |                  |                  |
| ualizzazione domande              | > Graduatoria:        | Selezionare la graduatoria         | Punteggi superiori a:         |                  | 1                |
| stione graduatorie                | > Tipo graduatoria:   | Selezionare il tino di graduatori: | Stato validazione             | TUTTE            |                  |
| ualizzazione graduatoria          | >                     | Sectional and poling automation    | analitica:                    |                  |                  |
| ifica e Convalida domanda         | > Codice fiscale:     |                                    | Stato validazione<br>massiva: | TUTTE            | V                |
|                                   |                       | •                                  |                               | Pulisci i filtri | Avvia la ricerca |

## 5) Selezionare la posizione in graduatoria da modificare

| o graduatoria                               | 1:           | Selezionare il tipo di graduator                                                                                   | iā 🗸                         |                              | analitica:              | lazione   | TUTTE                                       |                                 | ~          |
|---------------------------------------------|--------------|----------------------------------------------------------------------------------------------------|------------------------------|------------------------------|-------------------------|-----------|---------------------------------------------|---------------------------------|------------|
| dice fiscale:                               |              |                                                                                                    |                              |                              | Stato valio<br>massiva: | dazione   | TUTTE                                       |                                 | ~          |
|                                             |              |                                                                                                    |                              |                              |                         |           | Pulisci i filt                              | ri Avvia                        | la ricerca |
|                                             |              |                                                                                                    |                              |                              |                         |           |                                             |                                 |            |
| nco Domande                                 |              | alamenti                                                                                                    |                              |                              |                         |           |                                             |                                 |            |
| nco Domande<br>ualizza 10                   | •            | elementi<br>GRADUATORIA                                                                                            | PUNTE                        | EGGIO                        | DOCUMENTI               | 1         | /ALIDAZIONE                                 | E                               |            |
| nco Domande<br>ualizza 10<br>Codice fiscale | ,<br>,<br>11 | elementi<br>GRADUATORIA<br>Codice e Descrizione                                                                    | PUNTE                        | EGGIO                        | DOCUMENTI<br>Domanda    | Inc. Ris. | /ALIDAZIONE<br>Analitica                    | Massiva                         | Azioni     |
| nco Domande<br>ualizza 10<br>Codice fiscale | LE<br>LE     | elementi<br>GRADUATORIA<br>Codice e Descrizione<br>AAAA - SCUOLA DELL'INFANZIA TAB1                                | PUNTE<br>Sistema<br>23       | EGGIO<br>Ufficio<br>23       | DOCUMENTI<br>Domanda    | Inc. Ris. | Analitica                                   | Massiva<br>Validata             | Azioni     |
| nco Domande<br>ualizza 10<br>Codice fiscale | ,<br>JL      | elementi<br>GRADUATORIA<br>Codice e Descrizione<br>AAAA - SCUOLA DELL'INFANZIA TAB1<br>EEEE - SCUOLA PRIMARIA TAB1 | PUNTE<br>Sistema<br>23<br>29 | EGGIO<br>Ufficio<br>23<br>29 | DOCUMENTI<br>Domanda    | Inc. Ris. | Analitica Analitica Da VALIDARE DA VALIDARE | Massiva<br>Validata<br>Validata | Azioni     |

6) Effettuare le rettifiche ai punteggi nella casella Punt. Val. ed inserire le note esplicative nella casella Note Val.

| Titolo                                                                                                    | Dati di valutazione             | Sis. | Val. | Val. |
|----------------------------------------------------------------------------------------------------|---------------------------------|------|------|------|
| Sezione A1: Titolo di abilitazione all'insegnamento per la<br>scuola dell'infanzia conseguito presso i corsi di laurea in | Tabella: TAB1<br>Votazione: 100 | 12,0 |      |      |
| scienze della formazione primaria – Laurea scienze formazione<br>primaria quinquennale ex D.M. 249/2010                   | Data conseguimento: 28/06/2019  |      |      |      |
| Sezione A2: Nessuna selezione                                                                                             |                                 | 0,0  | 6    | ì    |
|                                                                                                    | Totale titolo di accesso        | 12,0 | 12,0 | Ø    |
|                                                                                                    |                                 |      |      |      |

IMPORTANTE: qualora il punteggio non venga modificato, inserire comunque una nota "SI CONFERMA" con accanto il nome della scuola che ha operato.

## 7) Salvare con il pulsante blu SALVA (NON FARE SALVA E VALIDA)

| l itoli di preferenza                                                                                                    |                                    |                    |                 |
|----------------------------------------------------------------------------------------------------|------------------------------------|--------------------|-----------------|
| Titolo                                                                                                    | Dati di valutazione                | Note<br>Val.       | Val.<br>Ufficio |
| Aver prestato servizio senza demerito, a qualunque titolo, ivi inclusi i<br>docenti, per non meno di un anno alle dipendenze del Ministero<br>dell'Istruzione, dell'Università e della Ricerca |                                    | Ľ                  |                 |
|                                                                                                    | Torna all'elenco Escludi Includi c | on riserva Salva S | Salva e Valida  |
|                                                                                                    |                                    |                    |                 |